# **아이머시** 키오스크매뉴얼

IMACHINE KIOSK MANUAL

V.1.000.202

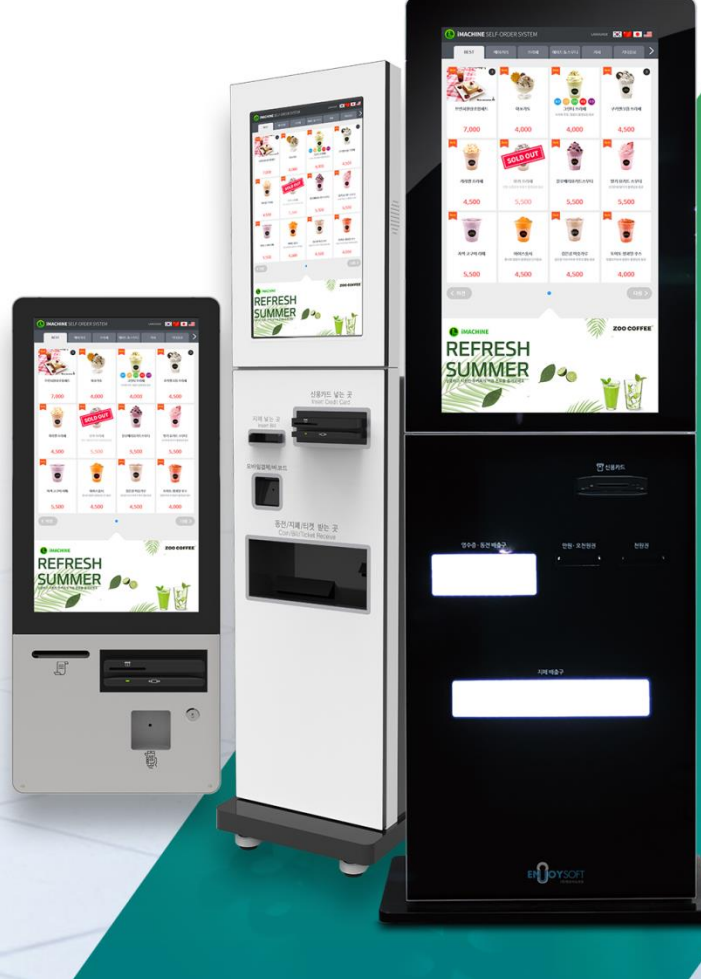

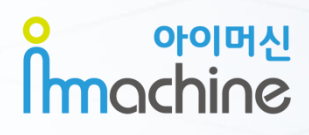

1-2 상품 옵션 선택과 추가상품 1-3 상품 선택내역 1-4 포장여부 선택 1-5 좌석 번호 선택 1-6-1 결제 수단 선택 1-6-2 결제 수단 선택(현금) 1-6-3 결제 수단 선택(카드/제로페이)

키오스크 아이머신 사용방법입니다.

1-1 키오스크 아이머신 화면 구성

# 1. 키오스크 아이머신 사용방법

### 1. 키오스크 아이머신 사용방법 1-1 키오스크 아이머신 화면 구성

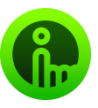

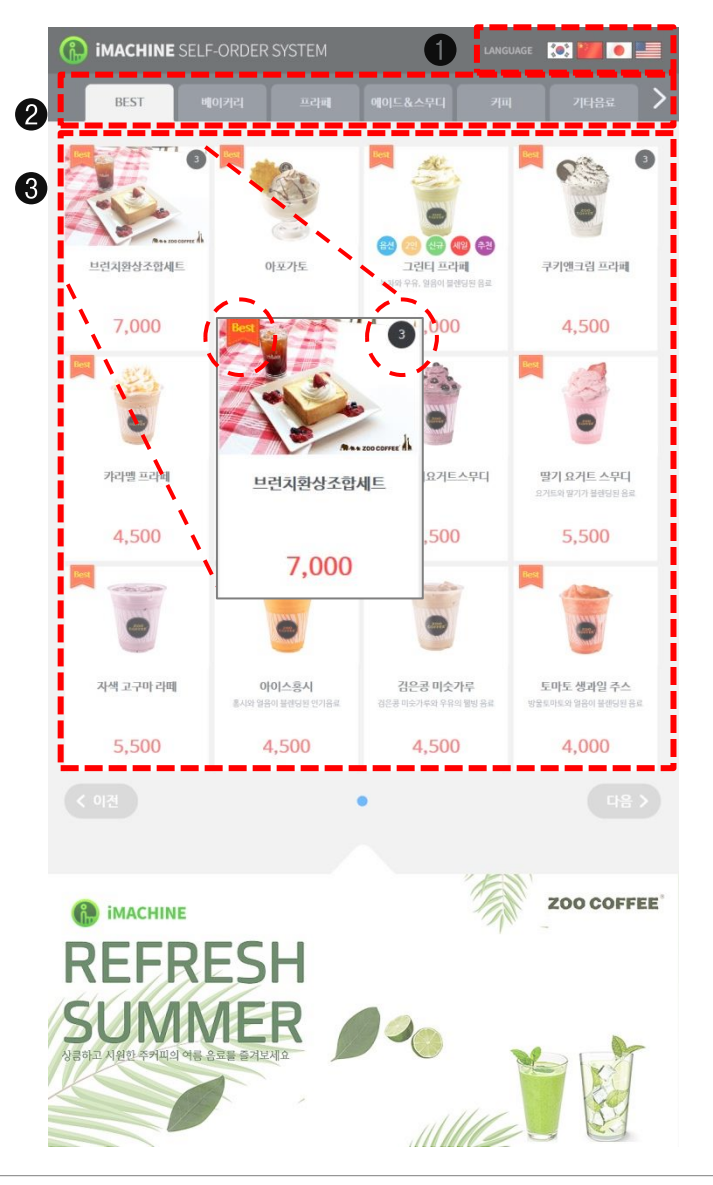

[키오스크 아이머신 사용방법]

#### ❶ 언어선택

다국어 선택 메뉴입니다. 한국어, 영어, 일본어, 중국어를 선택 할 수 있습니다.

#### ❷ 그룹

상품을 진열하는 그룹으로 카테고리 별로 상단 메뉴에서 선택 가능합니다.

#### ❸ 상품

: 고객에게 판매될 메인 상품으로 상품명, 상품설명, 상품가격을 보여줍니다. Best, 옵션, 2인, 신규, 세일, 추천 등 6개의 항목을 선택하여 등록 가능합니다. - 숫자 : 상품에 등록된 옵션의 개수가 표시됩니다.

### 1. 키오스크 아이머신 사용방법 1-2 상품 옵션 선택과 추가상품

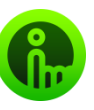

|                                                                         | LANGUAGE 🔯 📰 💽 🎬  |  |  |  |
|-------------------------------------------------------------------------|-------------------|--|--|--|
|                                                                         | 브런치환상조합세트         |  |  |  |
| Reas 200 COFFEE A                                                       | ■ ● 7,000         |  |  |  |
| 원하시는 사이즈를 선택해주세요<br>사이스스운<br>유료<br>사이즈 4급려<br>+500                      |                   |  |  |  |
| 원하시는 온도를 선택해 주세요<br><b>ZDO COFFEE</b><br>기본<br>및 관<br>+500              |                   |  |  |  |
| <b>원하시는 토핑을 선택해주세요</b><br><b>200 COTFEE</b><br>기원<br>모 기원<br>무료<br>1500 |                   |  |  |  |
| 사이즈스믈, 기본, 기본<br>취소                                                     | <b>52</b><br>선택왕료 |  |  |  |
| ্রি হ্র্যায়                                                            | 카드걸세              |  |  |  |

#### ❶ 옵션

상품 선택 후 옵션을 선택 할 수 있습니다. 상품에 따라 다양한 옵션을 만들 수 있습니다. (ex:사이드 메뉴 추가, 음료 사이즈 변경, 토핑 추가 등)

#### ❷ 추가상품

옵션에 등록된 추가 상품이 표시 됩니다. 종류에 따라 다양한 추가 상품을 구성할 수 있습니다. (ex:사이즈(스몰, 레귤러, 그레이트), 온도(핫, 아이스) 등)

### 1. 키오스크 아이머신 사용방법 1-3 상품 선택내역

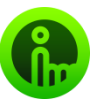

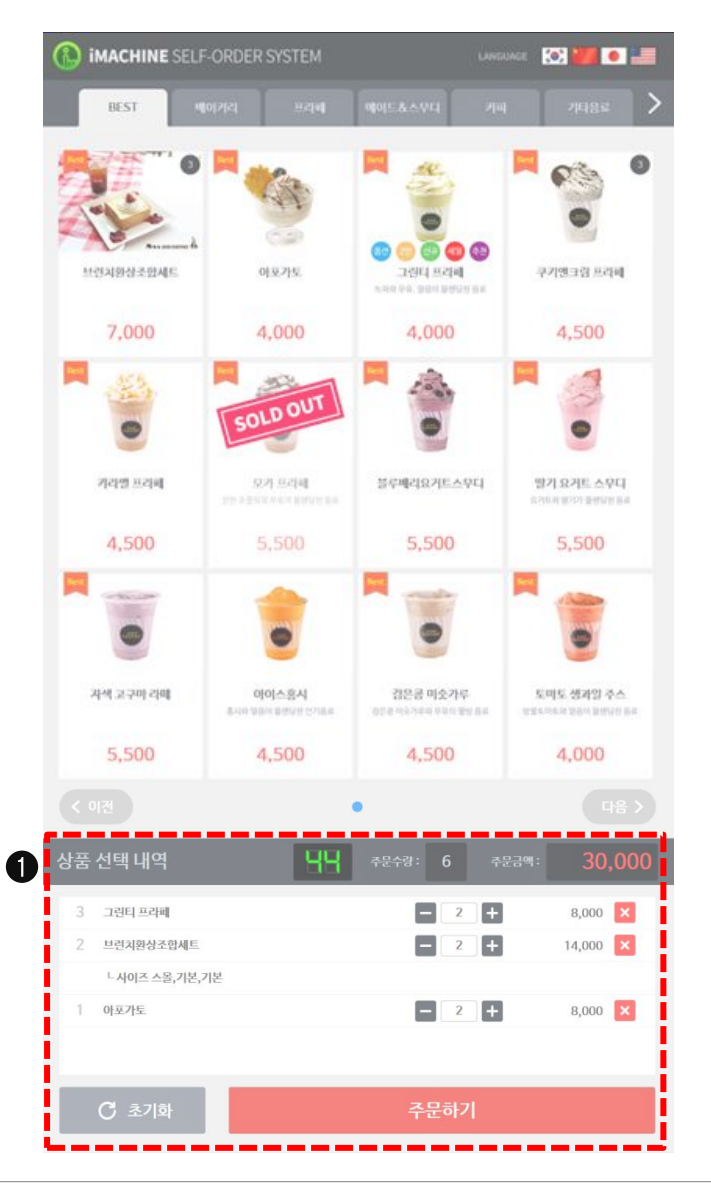

#### ❶ 상품 선택 내역

주문할 상품들을 선택 후 **'주문하기'**를 선택합니다.

- 선택한 상품의 종류와 계산하실 가격을 보여줍니다.
- 상품 중 옵션의 추가 구성 상품을 선택합니다.
- 선택하신 상품 확인 및 수량변경이 가능합니다.
- 선택야선 성업 확인 및 구성변경이 가능합니다.
- 모든 상품을 확인하였다면 주문하기 버튼을 눌러줍니다.

\*메뉴를 다시 선택 하시려면 '초기화' 버튼을 눌러 다시 선택이 가능합니다.

# 1. 키오스크 아이머신 사용방법

1-4 포장여부 선택

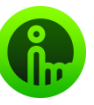

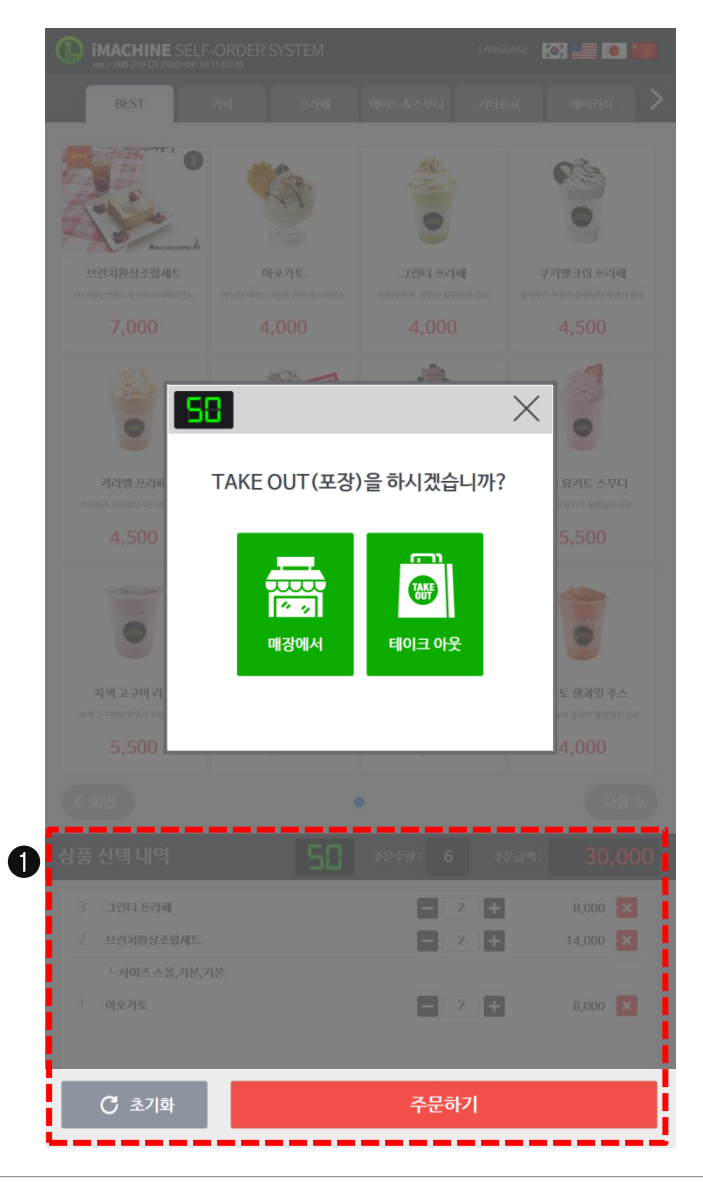

● 포장여부 선택
 '주문하기' 선택 후 포장 여부를 선택합니다. (매장에서/테이크 아웃)

# 1. 키오스크 아이머신 사용방법

1-5 좌석 번호 선택

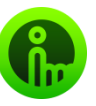

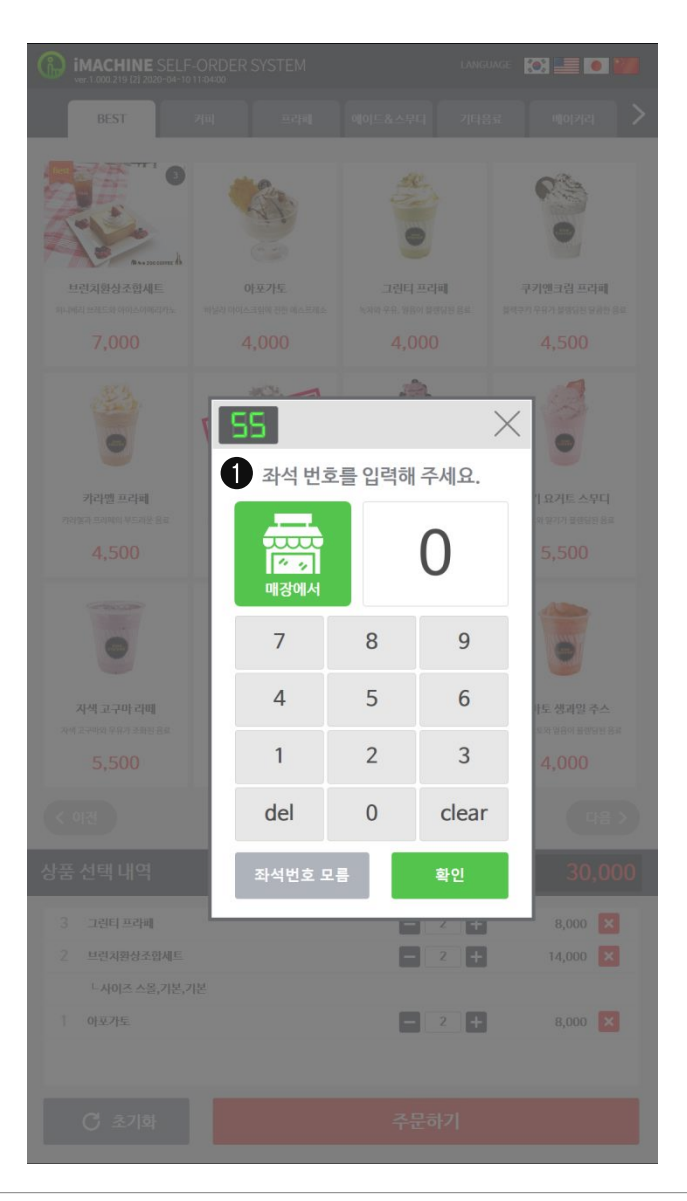

❶ 좌석 번호 선택(설정)

**'매장에서'** 선택 후 손님이 앉은 좌석번호(테이블)를 선택합니다.

- 좌석 번호를 모를 때 '좌석 번호 모름'을 클릭하면 결제수단 선택으로 이동합니다.

# **1. 키오스크 아이머신 사용방법** 1-6-1 결제 수단 선택

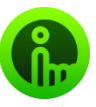

| IMACHINE SELF-ORDER SYSTEM<br>ver.1.000219 [2] 2020-04-10 11:01:13 |             |     |    | language 💽 🔚 🖲 🌌 |                                       |  |
|--------------------------------------------------------------------|-------------|-----|----|------------------|---------------------------------------|--|
| 구매                                                                 | 리스트         |     |    | (                | ····································· |  |
| 번호                                                                 |             | 상품명 | 수량 | 가격               | 삭제                                    |  |
| 1                                                                  | 아포가토        |     | 2  | 8,000            | ×                                     |  |
| 2                                                                  | 브런치환상조합세트   |     | 2  | 14,000           | ×                                     |  |
|                                                                    | 느사이즈 스몰,기본, | 기본  |    |                  |                                       |  |
| 3                                                                  | 그린티 프라페     |     | 2  | 8,000            | ×                                     |  |

# ● 결제 수단 선택 구매리스트 확인 후 결제 수단을 선택합니다. (현금, 신용카드, 제로페이 등 결제수단을 선택 가능합니다.)

## **1. 키오스크 아이머신 사용방법** 1-6-2 결제 수단 선택(현금)

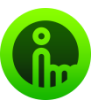

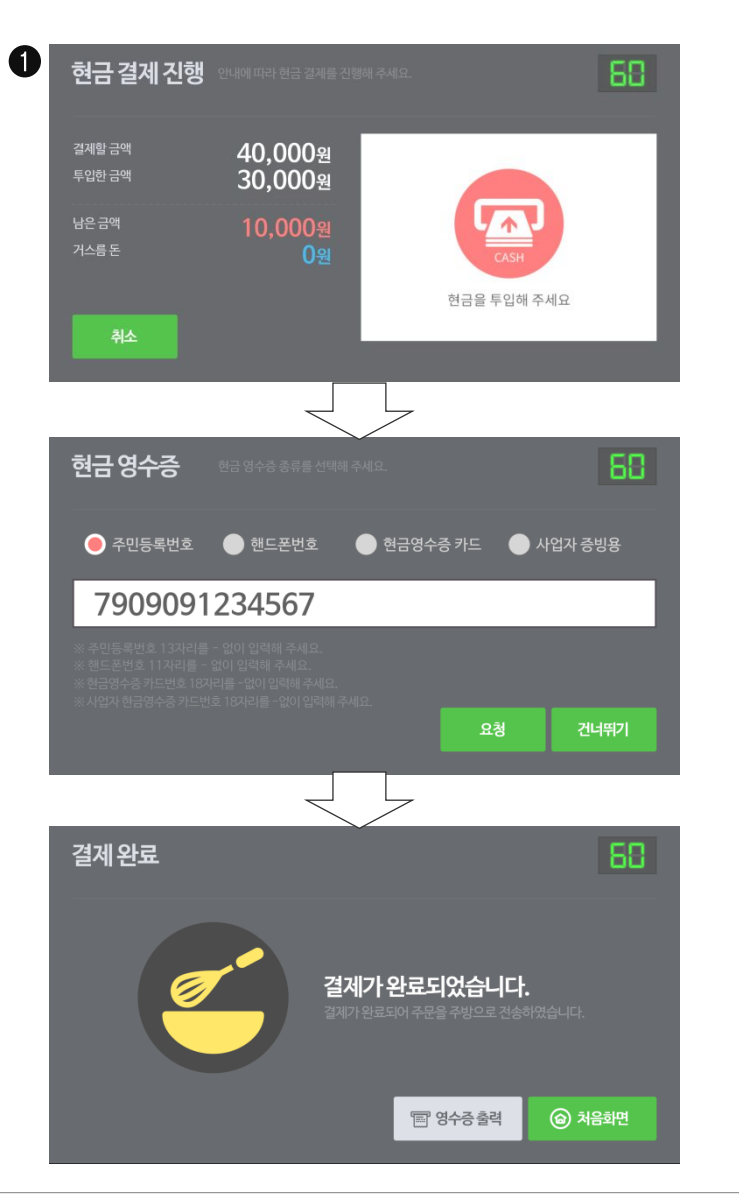

#### ❶ 결제 수단 선택(현금)

현금 결제 진행 시 현금영수증 종류를 선택 가능하며 요청 혹은 건너뛰기가 가능합니다. 건너뛰기 시 결제 완료 화면이 나타나며 영수증을 자동 (영수증 출력여부에 따라) 출력합니다.

### 1. 키오스크 아이머신 사용방법 1-6-3 결제 수단 선택(카드/제로페이)

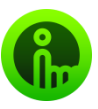

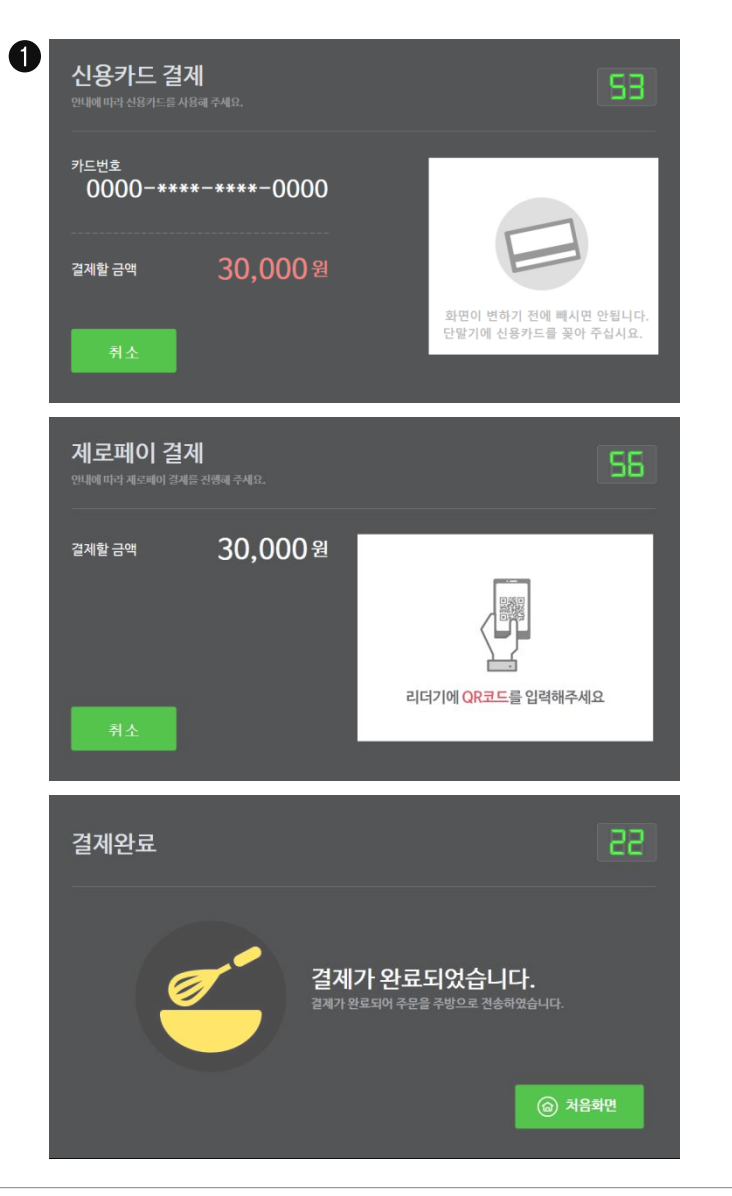

#### ❶ 결제 수단 선택(카드/제로페이)

카드 및 제로페이로 결제 수단 선택시 영수증을 자동 (영수증 출력 여부에 따라) 출력합니다.

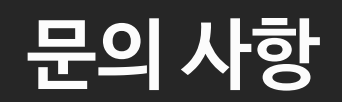

1544-9495